## EMBA ADMISSIONS PROCESS

## STEPS FOR EMBA ADMISSIONS PROCESS

## Step 1. Create an online account at https://admissions.lahoreschool.edu.pk/

Follow the steps below to complete the online form:

- i. Select the program
- ii. Enter the complete bio data. The applicant must enter his/her complete name as mentioned on the secondary level result.
- iii. Upload recent passport sized photograph [max 100 kb] and press SUBMIT
- iv. Check inbox/junk mail/spam at your given email address for link sent by Lahore School of Economics.
- v. Login to the link and select your program
- vi. Enter your complete academic details
  - a) Secondary Level (High School/International Baccalaureate /O-Level/ Matriculation)
  - b) Post-Secondary Level (High School/International Baccalaureate /A-Level/ Intermediate
  - c) Undergraduate Level
  - d) Master Level

| Step 2  | Print the application form from <u>https://admissions.lahoreschool.edu.pk/</u>                                                                                                    |
|---------|----------------------------------------------------------------------------------------------------|
| Step 3  | Get the 2 Letters of Recommendation [Page No. 10-13 in admissions application form] printed and filled by Company's Head & immediate Boss with the signature and Company stamp                                   |
| Step 4  | Photocopy all academic certificates Matric & Intermediate [ <b>Originals attested from IBCC</b> ]/O-Level & A-Level/American High School Transcript & Diploma/ International Baccalaureate Transcript & Diploma. |
| Step 5  | Photocopy IBCC equivalence certificate in case of O-Level & and A-Level/American High School Diploma/International Baccalaureate                                                                                 |
|         | Photocopy DMC/Transcript [Original attested from HEC] and Degree [if available] [Original attested from HEC]. In case of                                                                                         |
|         | foreign qualification, provide an equivalent level degree certificate issued by the Equivalence Section of Higher Education                                                                                      |
| Step 6  | Commission. If the semesters are not mentioned on the transcript, the candidate must produce an equivalent document from the parent university.                                                                  |
| Step 7  | Get work experience letter on the original letterhead of the previous and current company, which should also bear the signature and stamp of the current employer (for three years)                              |
| Step 8  | Photocopy Applicant's CNIC                                                                                                    |
| Step 9  | Photocopy Applicant's father's CNIC                                                                                                    |
| Step 10 | Get one recent passport sized photograph                                                                                                    |
| Step 11 | PrintAdmissionsFormFeevoucherandProcessingFeeVoucherfromhttps://admissions.lahoreschool.edu.pk/receipts_adm_fee.php <t< th=""></t<>                                                                              |
| Step 12 | Pay the vouchers at any branch of MCB Bank Pakistan                                                                                                    |
| Step 13 | Submit the paid Admissions office and Accounts office vouchers along with all the above-mentioned documents at the Admissions Office, 104-C-2, Gulberg III, Lahore.                                              |